## How to use an old exam (backing up an old exam) to re-use in your LEO examination unit

## Generating the backup:

1. Access the appropriate LEO unit where the quiz is stored

| Examination Announcements                                                                          |
|----------------------------------------------------------------------------------------------------|
| ► Open all ▼ Close all<br>Instructions: Clicking on the section name will show / hide the section. |
|                                                                                                    |
| <ul> <li>Semester 1, 2023 Main Examination</li> </ul>                                              |

2. Click on cog in the top right-hand corner, and select 'backup'

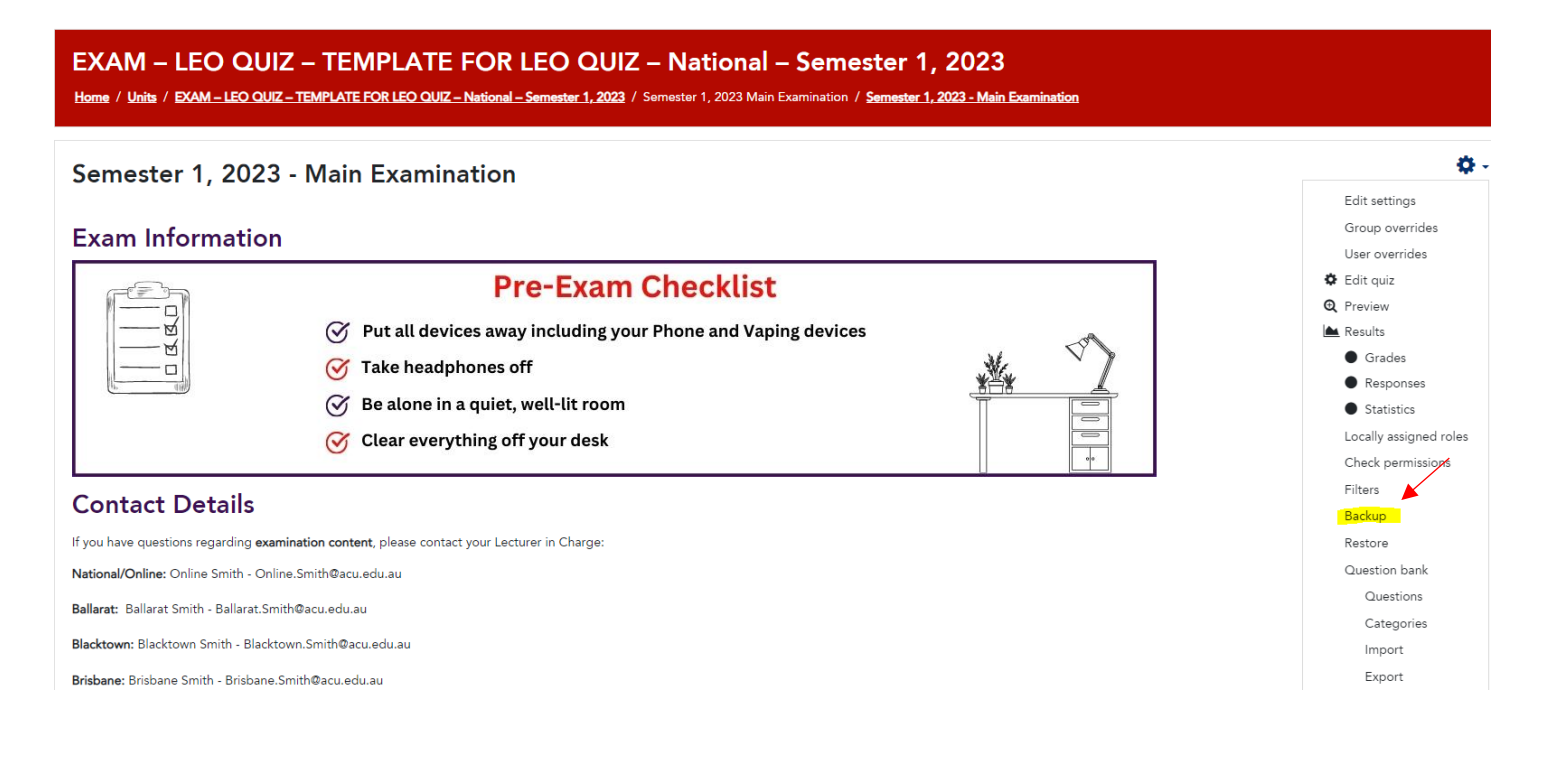

3. Click 'next' (no need to change or tick/un-tick any settings)

| Backup settings            |                                  |
|----------------------------|----------------------------------|
| Include enrolled users     | × A                              |
| Anonymize user information | × =                              |
|                            | Include user role assignments    |
|                            | Include activities and resources |
|                            | ✓ Include blocks                 |
|                            | ✓ Include files                  |
|                            | ✓ Include filters                |
|                            | Include comments                 |
|                            | Include badges                   |
|                            | ✓ Include calendar events        |
|                            | Include user completion details  |
|                            | Include unit logs                |
|                            | Include grade history            |
|                            | Include question bank            |
|                            | Include groups and groupings     |
|                            | ✓ Include custom fields          |
|                            | Include content bank content     |
|                            | Jump to final step Cancel Next   |

## 4. Click 'next'

| 1. Initial settings ► 2. Schema settings ► 3. Confirmation and review ► 4. Perform b | backup 🕨 5. Complete |     |  |  |
|--------------------------------------------------------------------------------------|----------------------|-----|--|--|
| Include:                                                                             |                      |     |  |  |
| 🗹 Semester 1, 2023 - Main Examination 🏹                                              | -                    | × 🔒 |  |  |
| Previous Cancel Next                                                                 |                      |     |  |  |
| Examination Announcements                                                            | Jump to              | \$  |  |  |

## 5. Click 'perform backup

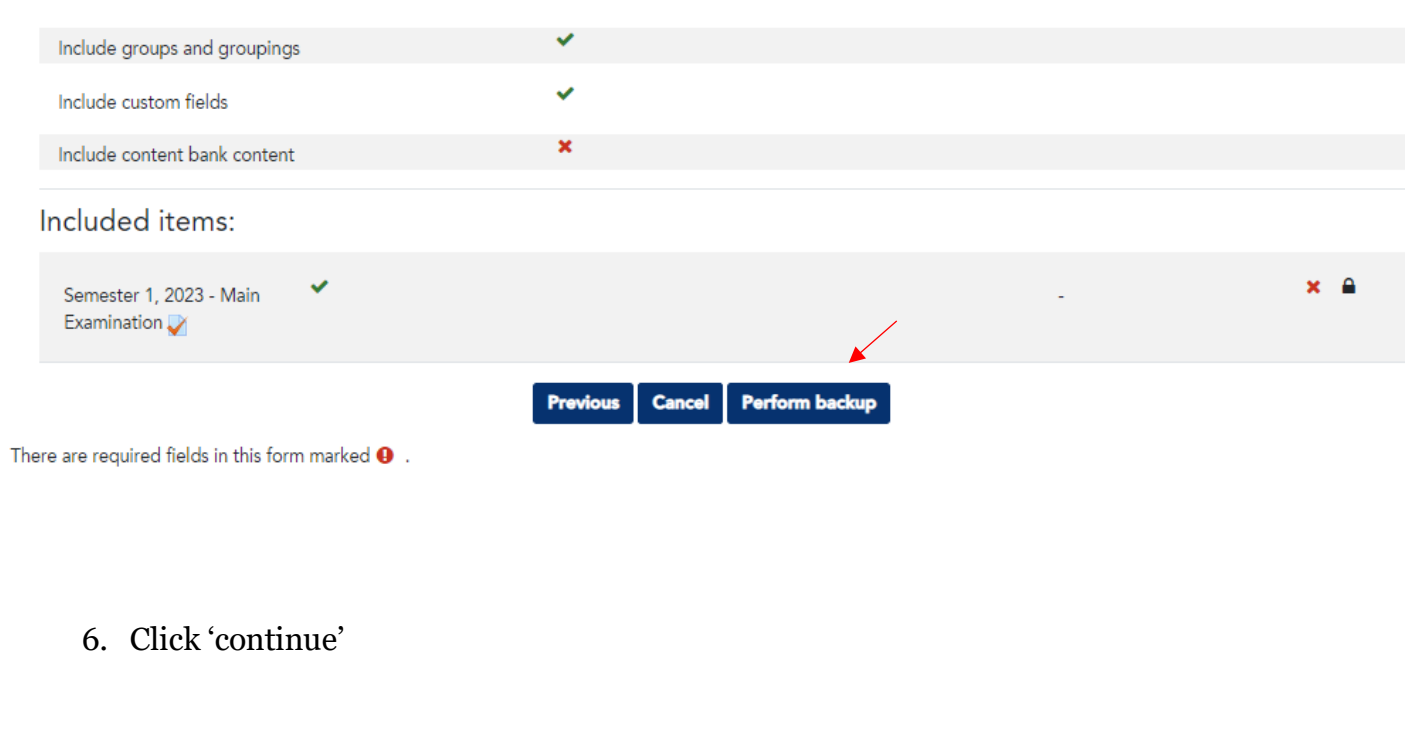

1. Initial settings ► 2. Schema settings ► 3. Confirmation and review ► 4. Perform backup ► 5. Complete

| The backup file was successfully created. |          |    |
|-------------------------------------------|----------|----|
|                                           | Continue |    |
|                                           |          |    |
| Examination Announcements                 | Jump to  | \$ |

7. Scroll down to the bottom of the page, where you will see your latest backup files. Click 'download' on the <u>most recent file</u>.

| Manage backup files                                              |                                     |         |          |         |
|------------------------------------------------------------------|-------------------------------------|---------|----------|---------|
| User private backup areaø                                        |                                     |         |          |         |
| Filename                                                         | Time                                | Size    | Download | Restore |
| backup-moodle2-activity-4607593-quiz4607593-20230201-1539-nu.mbz | Wednesday, 1 February 2023, 3:43 PM | 9.6MB   | Download | Restore |
| backup-moodle2-activity-4462682-quiz4462682-20221011-1525-nu.mbz | Tuesday, 11 October 2022, 3:27 PM   | 13.5MB  | Download | Restore |
| backup-moodle2-activity-4182772-quiz4182772-20220801-1547-nu.mbz | Monday, 1 August 2022, 3:50 PM      | 9.4MB   | Download | Restore |
| backup-moodle2-activity-4272630-quiz4272630-20220614-1349-nu.mbz | Tuesday, 14 June 2022, 1:49 PM      | 874.8KB | Download | Restore |
| backup-moodle2-activity-4182192-quiz4182192-20220614-1313-nu.mbz | Tuesday, 14 June 2022, 1:13 PM      | 876.2KB | Download | Restore |
| backup-moodle2-activity-4235886-quiz4235886-20220527-1522-nu.mbz | Friday, 27 May 2022, 3:22 PM        | 9.4MB   | Download | Restore |
| backup-moodle2-activity-4182356-quiz4182356-20220527-1516-nu.mbz | Friday, 27 May 2022, 3:17 PM        | 9.4MB   | Download | Restore |
|                                                                  |                                     |         |          |         |

Manage backup files

- 8. The file will download to an MBZ File (.mbz) Save the file and email to <u>acu.examinations@acu.edu.au</u>
- 9. Examinations team will import the file into the current Leo examination page during the building process.